## Для размещения отчета по практике

## во внеучебном рейтинге портфолио студента электронной информационно-образовательной среды (ЭИОС) КемГУ <u>студенту необходимо</u> придерживаться следующей последовательности действий

- 1. Войти под своим логином и паролем в ЭИОС.
- 2. Выбрать раздел «внеучебный рейтинг».
- 3. В появившемся окне, где в первой строке указано название института, во второй указать направление подготовки (например, бакалавриат история).
- 4. В появившемся ниже окне нажать на зеленой поле «добавить рейтинг».
- 5. Далее производится работа в появившемся окне «Добавление внеучебного рейтинга».
- 6. Нажимаем на строку «Выберете положение» и выбираем «Положение от 26 июня 2013».
- 7. Далее в появившейся строке выбираем «Достижения по учебной деятельности».
- 8. В следующей строке «Отчет по практике».
- 9. В поле «Тема работа» пишем название практики (оно указано в графике практики, который вам рассылался руководителем перед началом практики), например, «производственная практика по получению профессиональных умений и опыта профессиональной деятельности».
- 10. В поле «Дата начала события» первый день практики.
- 11.В поле «Дата выдачи документа» указываем дату окончания практики.
- 12.В поле «Дата окончания события» дату идентичную дате в пункте 11.
- 13.Поля «Курс», «Семестр», «Учебный год» заполняются согласно индивидуальным данным.
- 14.После заполнения всех данных на данной странице нажимаем зеленое поле «Добавить».
- 15.В окне «Добавление подтверждающих документов» размещаем файл отчета в формате PDF/JPG (см. комментарий ниже) с названием «Производственная практика\_ИвановИ.И.\_И-155», после этого нажимаем «Готово».

## ВАЖНО ПОМНИТЬ!!!!

Вы размещаете отчет после проверки его научным руководителем. На отчете должны быть указаны подпись студента, его подготовившего, и руководителя практики.

Именно этот документ нужно отсканировать или качественно сфотографировать, чтобы текст легко читался и никакие края не были обрезаны, и в формате pdf или jpg выкладывать во внеучебный рейтинг.